# ¿Por qué los extremos no pueden establecer túneles IPSec si se está utilizando NAT?

# Contenido

Introducción Antecedentes Problema Escenario de trabajo Escenario de falla Solución NAT Port-Forward ACL explícita Otras consideraciones Conclusión

# Introducción

Este documento describe el problema que puede surgir cuando los routers vEdge utilizan la encapsulación IPSec para los túneles del plano de datos y un dispositivo está detrás del dispositivo de traducción de direcciones de red (NAT) que realiza NAT simétrica (RFC3489) o asignación dependiente de direcciones (RFC4787), mientras que otro tiene acceso directo a Internet (DIA) o algún otro tipo de NAT configurado en la interfaz del lado del transporte.

# Antecedentes

**Nota:** Este artículo se aplica únicamente a los routers vEdge y se escribió en función del comportamiento observado en el software vEdge 18.4.1 y 19.1.0. En las versiones más recientes, el comportamiento puede ser diferente. Consulte la documentación o póngase en contacto con el centro de asistencia técnica Cisco Technical Assistance Center (TAC) en caso de dudas.

Para el propósito de la demostración, el problema se reprodujo en el laboratorio del TAC de SD-WAN. La configuración de los dispositivos se resume en la tabla siguiente:

| nombre<br>del host | Site-<br>ID | system-ip        | private-ip         | public-ip          |
|--------------------|-------------|------------------|--------------------|--------------------|
| vedge1             | 232         | 10.10.10.<br>232 | 192.168.10<br>.232 | 198.51.100<br>.232 |
| vedge2             | 233         | 10.10.10.<br>233 | 192.168.9.<br>233  | 192.168.9.<br>233  |
| vsmart             | 1           | 10.10.10.<br>228 | 192.168.0.<br>228  | 192.168.0.<br>228  |
| vbono              | 1           | 10.10.10.<br>231 | 192.168.0.<br>231  | 192.168.0.<br>231  |

La configuración del lado del transporte es bastante genérica en ambos dispositivos. Esta es la configuración de vEdge1:

```
vpn 0
interface ge0/0
  ip address 192.168.10.232/24
  1
  tunnel-interface
  encapsulation ipsec
  color biz-internet
  no allow-service bgp
  no allow-service dhcp
  allow-service dns
  allow-service icmp
  no allow-service sshd
  no allow-service netconf
  no allow-service ntp
  no allow-service ospf
  no allow-service stun
  allow-service https
  1
 no shutdown
 1
 ip route 0.0.0.0/0 192.168.10.11
1
vEdge2:
```

```
interface ge0/1
  ip address 192.168.9.233/24
  I.
  tunnel-interface
  encapsulation ipsec
  color biz-internet
  no allow-service bgp
  no allow-service dhcp
  allow-service dns
  allow-service icmp
  no allow-service sshd
   no allow-service netconf
  no allow-service ntp
  no allow-service ospf
  no allow-service stun
  allow-service https
  1
 no shutdown
 Ţ
```

```
ip route 0.0.0.0/0 192.168.9.1
```

Para demostrar el problema en este documento, el firewall de Virtual Adaptive Security Appliance (ASAv) reside entre dos routers vEdge. ASAv está realizando traducciones de direcciones de acuerdo con estas reglas:

- Si el tráfico de vEdge1 está destinado a controladores, los puertos de origen 12346-12426 se traducen a 52346-52426
- Si el tráfico de vEdge1 está destinado a conexiones del plano de datos a otros sitios, los puertos de origen 12346-12426 se traducen a 42346-42426
- El resto del tráfico de vEdge1 también se asigna a la misma dirección pública (198.51.100.232)

#### Esta es la configuración NAT de ASAv para referencia:

```
object network VE1
host 192.168.10.232
object network CONTROLLERS
subnet 192.168.0.0 255.255.255.0
object network VE1_NAT
host 198.51.100.232
object service CONTROL
service udp source range 12346 12445 destination range 12346 12445
object service CC_NAT_CONTROLLERS
service udp source range 52346 52445 destination range 12346 12445
object service CC_NAT_OTHER
service udp source range 42346 42445 destination range 12346 12445
object network ALL
subnet 0.0.0.0 0.0.0.0
nat (vel-iface, ve2-iface) source static VE1 VE1_NAT destination static CONTROLLERS CONTROLLERS
service CONTROL CC_NAT_CONTROLLERS
nat (ve1-iface, ve2-iface) source static VE1 VE1_NAT destination static ALL ALL service CONTROL
CC NAT OTHER
nat (vel-iface, ve2-iface) source dynamic VE1 VE1_NAT
```

### Problema

#### Escenario de trabajo

En el estado normal, podemos observar que se establecen túneles de plano de datos, la Detección de reenvío bidireccional (BFD) está en estado **activo**.

Observe qué puerto público se utiliza en el dispositivo vEdge1 (52366) para establecer conexiones de control con controladores:

```
vEdge1# show control local-properties wan-interface-list
NAT TYPE: E -- indicates End-point independent mapping
       A -- indicates Address-port dependent mapping
       N -- indicates Not learned
       Note: Requires minimum two vbonds to learn the NAT type
                 PUBLIC
                           PUBLIC PRIVATE
                                           PRIVATE
PRIVATE
                         MAX RESTRICT/
                                           LAST
                                                    SPI TIME
                                                            NAT VM
                 IPv4
                           PORT IPv4
INTERFACE
                                            IPv6
PORT VS/VM COLOR
                     STATE CNTRL CONTROL/
                                     LR/LB CONNECTION REMAINING
                                                            TYPE CON
STUN
                                  PRF
_____
_____
_____
                 198.51.100.232 52366 192.168.10.232 ::
ae0/0
                             no/yes/no No/No 0:00:00:28 0:11:59:17 N
12366 2/1 biz-internet up 2
                                                                 5
```

En vEdge2 no se está utilizando NAT, por lo que la dirección privada y los puertos son los mismos:

NAT TYPE: E -- indicates End-point independent mapping A -- indicates Address-port dependent mapping N -- indicates Not learned Note: Requires minimum two vbonds to learn the NAT type

|          |       |             | PUBLIC       | PU    | JBLIC | PRIVATE  |       | PRIVATE    |            |      |     |
|----------|-------|-------------|--------------|-------|-------|----------|-------|------------|------------|------|-----|
| PRIVATE  |       |             |              | MAX   | REST  | RICT/    |       | LAST       | SPI TIME   | NAT  | VM  |
| INTERFAC | CE    |             | IPv4         | PO    | ORT   | IPv4     |       | IPv6       |            |      |     |
| PORT     | VS/VM | COLOR       | STATE        | CNTRL | CONT  | ROL/     | LR/LB | CONNECTION | REMAINING  | TYPE | CON |
|          |       |             |              |       |       |          |       |            |            |      |     |
| STUN     |       |             |              |       |       | PRF      |       |            |            |      |     |
|          |       |             |              |       |       |          |       |            |            |      |     |
|          |       |             |              |       |       |          |       |            |            |      |     |
|          |       |             |              |       |       |          |       |            |            |      |     |
| ge0/1    |       |             | 192.168.9.23 | 33 12 | 2366  | 192.168. | 9.233 | ::         |            |      |     |
| 12366    | 2/1   | biz-interne | t up         | 2     | no    | /yes/no  | No/No | 0:00:00:48 | 0:11:58:53 | N    | 5   |

# En las estadísticas **show tunnel** de vEdge1 podemos ver que los contadores tx/rx están aumentando:

vEdge1# show tunnel statistics dest-ip 192.168.9.233

| TCP      |         |           |            |           |        |              |              |              |
|----------|---------|-----------|------------|-----------|--------|--------------|--------------|--------------|
| TUNNEL   |         |           |            | SOURCE    | DEST   |              |              |              |
| TUNNEL   |         |           |            |           | MSS    |              |              |              |
| PROTOCOL | SOURCE  | IP I      | DEST IP    | PORT      | PORT   | SYSTEM IP    | LOCAL COLOR  | REMOTE COLOR |
| MTU      | tx-pkts | tx-octets | rx-pkts    | rx-octets | ADJUST |              |              |              |
|          |         |           |            |           |        |              |              |              |
|          |         |           |            |           |        |              |              |              |
| ipsec    | 192.168 | 3.10.232  | 192.168.9. | 233 12366 | 12366  | 10.10.10.233 | biz-internet | biz-internet |
| 1441     | 223     | 81163     | 179        | 40201     | 1202   |              |              |              |

Desde la misma salida de vEdge2 puede ver que también los contadores de paquetes rx/rx están aumentando. Observe que el puerto de destino (42366) es diferente del puerto utilizado para establecer conexiones de control (52366):

vEdge2# show tunnel statistics dest-ip 198.51.100.232

| TCP      |         |           |             |            |        |              |              |              |
|----------|---------|-----------|-------------|------------|--------|--------------|--------------|--------------|
| TUNNEL   |         |           |             | SOURCE     | E DEST |              |              |              |
| TUNNEL   |         |           |             |            | MSS    |              |              |              |
| PROTOCOL | SOURCE  | IP 1      | DEST IP     | PORT       | PORT   | SYSTEM IP    | LOCAL COLOR  | REMOTE COLOR |
| MTU      | tx-pkts | tx-octet: | s rx-pkts   | rx-octets  | ADJUST |              |              |              |
|          |         |           |             |            |        |              |              |              |
| ipsec    | 192.168 | 8.9.233   | 198.51.100. | .232 12366 | 42366  | 10.10.10.232 | biz-internet | biz-internet |
| 1441     | 296     | 88669     | 261         | 44638      | 1201   |              |              |              |

Pero las sesiones BFD siguen activas en ambos dispositivos:

SRC DST SITE ТX DETECT SRC IP DST IP PROTO PORT PORT SYSTEM IP ID LOCAL COLOR COLOR STATE MULTIPLIER INTERVAL UPTIME TRANSITIONS \_\_\_\_\_ \_\_\_\_\_ 192.168.10.232 192.168.9.233 ipsec 12366 12366 10.10.10.233 233 biz-internet bizinternet up 7 1000 0:00:02:42 0 vEdge2# show bfd sessions site-id 232 | tab SRC DST SITE DETECT ΤX SRC IP DST IP PROTO PORT PORT SYSTEM IP ID LOCAL COLOR COLOR STATE MULTIPLIER INTERVAL UPTIME TRANSITIONS \_\_\_\_\_ \_\_\_\_\_ 192.168.9.233 198.51.100.232 ipsec 12366 52366 10.10.10.232 232 biz-internet bizinternet up 7 1000 0:00:03:00 0

Los diferentes puertos utilizados para las conexiones de plano de datos y de control no causan ningún problema; la conectividad está en marcha.

#### Escenario de falla

El usuario desea activar el acceso directo a Internet (DIA) en el router vEdge2. Para ello, esta configuración se aplicó a vEdge2:

```
vpn 0
interface ge0/1
nat
respond-to-ping
!
!
vpn 1
ip route 0.0.0.0/0 vpn 0
!
```

Y la sesión de BFD se redujo inesperadamente y, además, permanece en el estado descendente. Después de borrar las estadísticas del túnel, puede ver que el contador RX no aumenta en el resultado **show tunnel statistics**:

vEdge2# show tunnel statistics dest-ip 198.51.100.232

| TCP      |         |          |            |        |       |        |              |              |              |
|----------|---------|----------|------------|--------|-------|--------|--------------|--------------|--------------|
| TUNNEL   |         |          |            | S      | OURCE | DEST   |              |              |              |
| TUNNEL   |         |          |            |        |       | MSS    |              |              |              |
| PROTOCOL | SOURCE  | IP       | DEST IP    | P      | ORT   | PORT   | SYSTEM IP    | LOCAL COLOR  | REMOTE COLOR |
| MTU      | tx-pkts | tx-octet | s rx-pkts  | rx-oc  | tets  | ADJUST |              |              |              |
|          |         |          |            |        |       |        |              |              |              |
|          |         |          |            |        |       |        |              |              |              |
| ipsec    | 192.168 | 3.9.233  | 198.51.100 | .232 1 | 2346  | 52366  | 10.10.10.232 | biz-internet | biz-internet |
| 1442     | 282     | 48222    | 0          | 0      |       | 1368   |              |              |              |

vEdge2# show bfd sessions site-id 232 SOURCE TLOC REMOTE TLOC DST PUBLIC DST PUBLIC DETECT TX SYSTEM IP SITE ID STATE COLOR COLOR SOURCE IP PORT ENCAP MULTIPLIER INTERVAL(msec) UPTIME ΤP TRANSITIONS \_\_\_\_\_ \_\_\_\_\_ \_\_\_\_\_ 10.10.10.232 232 down biz-internet biz-internet 192.168.9.233 52366 ipsec 7 1000 198.51.100.232 NA 0 vEdge2# show tunnel statistics dest-ip 198.51.100.232 TCP TUNNEL SOURCE DEST TUNNEL MSS PROTOCOL SOURCE IP DEST IP PORT PORT SYSTEM IP LOCAL COLOR REMOTE COLOR tx-pkts tx-octets rx-pkts rx-octets ADJUST MTTU \_\_\_\_\_ \_\_\_\_\_ ipsec 192.168.9.233 198.51.100.232 12346 52366 10.10.10.232 biz-internet biz-internet 1442 285 48735 0 0 1368

Inicialmente, el cliente sospechó que el problema estaba relacionado con la MTU del túnel. Si compara los resultados anteriores con los resultados de la sección "Escenario de trabajo", puede observar que en el escenario de trabajo la MTU de túnel es 1441 frente a 1442 en el escenario de error. Según la documentación, la MTU del túnel debe ser 1442 (MTU de interfaz predeterminada 1500 - 58 bytes para la sobrecarga del túnel), pero una vez que la BFD está activa, la MTU del túnel se reduce en 1 byte. Para su referencia, los resultados de **show tunnel statistics** junto con **show tunnel statistics bfd** proporcionados a continuación para el caso cuando BFD está en el estado **inactivo**:

| TCP<br>TUNNEL<br>TUNNEL<br>PROTOCOI<br>MTU | L SOURCE<br>tx-pkts      | IP<br>tx-octets   | DEST IP<br>s rx-pkts | rx-       | SOURCE<br>PORT<br>octets | DEST<br>MSS<br>PORT<br>ADJUST | SYSTE      | M IP       | LOCAL      | COLOR      | REMOT      | E COLOR    |
|--------------------------------------------|--------------------------|-------------------|----------------------|-----------|--------------------------|-------------------------------|------------|------------|------------|------------|------------|------------|
| ipsec<br>1442                              | 192.168<br>133           | 8.10.232<br>22743 | 192.168.9.<br>0      | .233<br>0 | 12346                    | 12346<br>1362                 | <br>10.10  | .10.23     | 3 biz-i    | nternet    | biz-i      | nternet    |
| BFD                                        | BFD                      |                   |                      |           |                          |                               | BFD        | BFD        | BFD        | BFD        | BFD        | BFD        |
| PMTU<br>TUNNEL                             | PMTU                     |                   |                      |           | SOURCE                   | DEST                          | ECHO<br>TX | ECHO<br>RX | ECHO<br>TX | ECHO<br>RX | PMTU<br>TX | PMTU<br>RX |
| TX<br>PROTOCO<br>OCTETS                    | RX<br>L SOURCE<br>OCTETS | IP                | DEST IP              |           | PORT                     | PORT                          | PKTS       | PKTS       | OCTETS     | OCTETS     | PKTS       | PKTS       |

vEdge1# show tunnel statistics dest-ip 192.168.9.233 ; show tunnel statistics bfd dest-ip 192.168.9.233

----ipsec 192.168.10.232 192.168.9.233 12346 12346 133 0 22743 0 0 0 0 0

vEdge1# show tunnel statistics dest-ip 192.168.9.233 ; show tunnel statistics bfd dest-ip 192.168.9.233

| TCP<br>TUNNEL<br>TUNNEL<br>PROTOCOI<br>MTU | L SOURCE<br>tx-pkts | IP<br>tx-octets   | DEST IP<br>s rx-pkts | rx-(      | SOURCE<br>PORT<br>octets | DEST<br>MSS<br>PORT<br>ADJUST | SYSTE       | M IP        | LOCAL       | COLOR       | REMOT       | E COLOR     |
|--------------------------------------------|---------------------|-------------------|----------------------|-----------|--------------------------|-------------------------------|-------------|-------------|-------------|-------------|-------------|-------------|
| ipsec<br>1442                              | 192.168<br>134      | 3.10.232<br>22914 | 192.168.9.<br>0      | .233<br>0 | 12346                    | 12346<br>1362                 | <br>10.10   | .10.23      | 3 biz-i     | nternet     | biz-i       | nternet     |
| BFD                                        | BFD                 |                   |                      |           |                          |                               | BFD<br>ECHO | BFD<br>ECHO | BFD<br>ECHO | BFD<br>ECHO | BFD<br>PMTU | BFD<br>PMTU |
| TUNNEL<br>TX                               | RX                  |                   |                      |           | SOURCE                   | DEST                          | ТΧ          | RX          | TX          | RX          | ΤX          | RX          |
| PROTOCO<br>OCTETS                          | L SOURCE<br>OCTETS  | IP                | DEST IP              |           | PORT                     | PORT                          | PKTS        | PKTS        | OCTETS      | OCTETS      | PKTS        | PKTS        |
| ipsec<br>0                                 | 192.168<br>0        | 3.10.232          | 192.168.9            | .233      | 12346                    | 12346                         | 134         | 0           | 22914       | 0           | 0           | 0           |

#### Y si BFD está en estado activo:

vEdge1# show tunnel statistics dest-ip 192.168.9.233 ; show tunnel statistics bfd dest-ip 192.168.9.233 ;

| TCP<br>TUNNEL<br>TUNNEL<br>PROTOCOL<br>MTU | SOURCE          | IP<br>tx-octets    | DEST IP<br>s rx-pkts | S(<br>P(<br>rx-oct | OURCE<br>ORT<br>tets | DEST<br>MSS<br>PORT<br>ADJUST | SYSTEN      | 1 IP        | LOCAL       | COLOR       | REMOTI      | E COLOR     |
|--------------------------------------------|-----------------|--------------------|----------------------|--------------------|----------------------|-------------------------------|-------------|-------------|-------------|-------------|-------------|-------------|
| ipsec<br>1441                              | 192.168<br>3541 | 3.10.232<br>610133 | 192.168.9.2<br>3504  | 233 12<br>59290'   | <br>2346<br>7        | 12346<br>1361                 | 10.10       | .10.233     | 3 biz-in    | nternet     | biz-ir      | nternet     |
| BFD                                        | BFD             |                    |                      |                    |                      |                               | BFD<br>ECHO | BFD<br>ECHO | BFD<br>ECHO | BFD<br>ECHO | BFD<br>PMTU | BFD<br>PMTU |
| TUNNEL                                     | RX              |                    |                      | S                  | OURCE                | DEST                          | ТΧ          | RX          | ТХ          | RX          | ΤX          | RX          |
| PROTOCOL<br>OCTETS                         | SOURCE          | IP                 | DEST IP              | P                  | ORT                  | PORT                          | PKTS        | PKTS        | OCTETS      | OCTETS      | PKTS        | PKTS        |
| ipsec<br>20163                             | 192.168<br>8091 | 3.10.232           | 192.168.9.2          | 233 12             | 2346                 | 12346                         | 3522        | 3491        | 589970      | 584816      | 19          | 13          |

vEdge1# show tunnel statistics dest-ip 192.168.9.233 ; show tunnel statistics bfd dest-ip 192.168.9.233 ;

| TCP<br>TUNNEL<br>TUNNEL<br>PROTOCOI<br>MTU | L SOURCE<br>tx-pkts | IP<br>tx-octets    | DEST IP<br>s rx-pkts | S<br>F<br>rx-oc    | COURCE<br>PORT<br>ctets | DEST<br>MSS<br>PORT<br>ADJUST | SYSTEI      | M IP        | LOCAL       | COLOR       | REMOT       | E COLOR     |
|--------------------------------------------|---------------------|--------------------|----------------------|--------------------|-------------------------|-------------------------------|-------------|-------------|-------------|-------------|-------------|-------------|
| <br>ipsec<br>1441                          | 192.168<br>3542     | 3.10.232<br>610297 | 192.168.9.<br>3505   | <br>233 1<br>59307 | <br>.2346<br>78         | 12346<br>1361                 | 10.10       | .10.23      | 3 biz-i:    | nternet     | biz-iı      | nternet     |
| BFD<br>PMTU                                | BFD<br>PMTU         |                    |                      |                    |                         |                               | BFD<br>ECHO | BFD<br>ECHO | BFD<br>ECHO | BFD<br>ECHO | BFD<br>PMTU | BFD<br>PMTU |
| TUNNEL<br>TX                               | RX                  | ТЪ                 |                      | S                  | SOURCE                  | DEST                          | TX          | RX          | TX          | RX          | TX          | RX          |
| OCTETS                                     | OCTETS              |                    | I C                  |                    |                         |                               |             |             |             |             |             |             |
| ipsec<br>20163                             | 192.168<br>8091     | 3.10.232           | 192.168.9.           | 233 1              | 2346                    | 12346                         | 3523        | 3492        | 590134      | 584987      | 19          | 13          |

**Nota:** Por cierto, podemos determinar el tamaño del paquete BFD junto con la encapsulación buscando los resultados anteriores. Tenga en cuenta que sólo se recibió un paquete BFD entre dos salidas, por lo que sustrayendo el valor de octetos BFD Echo RX 584987 - 584816 nos dará un resultado de 171 bytes. Puede ser útil para calcular con precisión el ancho de banda utilizado por el propio BFD.

El motivo por el cual BFD se atasca en estado **inactivo** no es MTU, sino la configuración NAT obviamente. Esta es la única cosa que cambió entre el **escenario Trabajando** y el **escenario Fallido**. Aquí puede ver que como resultado de la configuración DIA, el mapping estático NAT fue creado automáticamente por vEdge2 en la tabla de traducción para permitir la desviación del tráfico IPSec del plano de datos:

| vEdge2# show ip nat filter nat-vpn 0 nat-ifname ge0/1 vpn 0 protocol udp 192.168.9.233<br>198.51.100.232 |          |          |             |                |          |          |           |         |  |  |  |
|----------------------------------------------------------------------------------------------------|----------|----------|-------------|----------------|----------|----------|-----------|---------|--|--|--|
|                                                                                                    |          | PRIV     | /ATE        |                | PRIVATE  | PRIVATE  |           |         |  |  |  |
| PUBLIC PUBLIC                                                                                            |          |          |             |                |          |          |           |         |  |  |  |
| NAT NAT                                                                                                  |          | SOUR     | RCE         | PRIVATE DEST   | SOURCE   | DEST     | PUBLIC SC | DURCE   |  |  |  |
| PUBLIC DEST                                                                                              | SOURCE   | DEST     | FILTER      | IDLE           | OUTBOUND | OUTBOUND | INBOUND   | INBOUND |  |  |  |
| VPN IFNAME VPN                                                                                           | í PROTOC | COL ADDE | RESS        | ADDRESS        | PORT     | PORT     | ADDRESS   |         |  |  |  |
| ADDRESS                                                                                                  | PORT     | PORT     | STATE       | TIMEOUT        | PACKETS  | OCTETS   | PACKETS   | OCTETS  |  |  |  |
| DIRECTION                                                                                                |          |          |             |                |          |          |           |         |  |  |  |
|                                                                                                    |          |          |             |                |          |          |           |         |  |  |  |
|                                                                                                    |          |          |             |                |          |          |           |         |  |  |  |
|                                                                                                    |          |          |             |                |          |          |           |         |  |  |  |
| 0 ge0/1 0                                                                                                | udp      | 192.     | 168.9.233   | 198.51.100.232 | 2 12346  | 52366    | 192.168.9 | 9.233   |  |  |  |
| 198.51.100.232                                                                                           | 12346    | 52366    | established | a 0:00:00:59   | 53       | 8321     | 0         | 0 –     |  |  |  |

Como puede ver, el puerto 52366 se está utilizando en lugar de 42366. Esto se debe a que vEdge2 espera un puerto 52366 y lo aprendió de las TLOC OMP anunciadas por vSmart:

vEdge2# show omp tlocs ip 10.10.10.232 | b PUBLIC

| PUBLIC   | PRIVATE       |           |        |       |           |      |        |        |        |    |
|----------|---------------|-----------|--------|-------|-----------|------|--------|--------|--------|----|
| ADDRESS  |               |           |        |       |           |      |        | PSEUDO |        |    |
| PUBLIC   |               | PRIVATE   | PUBLIC | IPV6  | PRIVATE   | IPV6 | BFD    |        |        |    |
| FAMILY   | TLOC IP       | COLOR     |        | ENCAP | FROM PEER | 2    | STATUS | KEY    | PUBLIC | IP |
| PORT     | PRIVATE IP    | PORT      | IPV6   | PORT  | IPV6      | PORT | STATUS |        |        |    |
|          |               |           |        |       |           |      |        |        |        |    |
| ipv4     | 10.10.10.232  | biz-inte  | ernet  | ipsec | 10.10.10. | .228 | C,I,R  | 1      |        |    |
| 198.51.1 | .00.232 52366 | 192.168.1 | L0.232 | 12346 | ::        | 0    | ::     | 0      | down   |    |

## Solución

#### NAT Port-Forward

A primera vista, la solución temporal para este tipo de problemas es sencilla. Puede configurar el reenvío de puertos de exención de NAT estática en la interfaz de transporte vEdge2 para eludir el filtrado de las conexiones del plano de datos desde cualquier origen de forma forzosa:

```
vpn 0
interface ge0/1
nat
respond-to-ping
port-forward port-start 12346 port-end 12445 proto udp
private-vpn 0
private-ip-address 192.168.9.233
!
!
!
```

Aquí el rango 12346 a 12446 acomoda todos los puertos iniciales posibles (12346, 12366, 12386, 12406 y 12426 más el desplazamiento de puerto). Para obtener más información sobre esto, consulte "Puertos de firewall para implementaciones de Viptela".

Si se están utilizando plantillas de funciones de dispositivos en lugar de plantillas de CLI, para lograr lo mismo, necesitamos actualizar o agregar una nueva plantilla de funciones de Ethernet VPN para la interfaz de transporte correspondiente (vpn 0) con la **nueva regla de reenvío de puertos**, como se muestra en la imagen:

| ≡  | cisco vManage                             |          |              |        |        | •   | Ê     | <b>4</b> 192 | 0  | admin 🔫 |
|----|-------------------------------------------|----------|--------------|--------|--------|-----|-------|--------------|----|---------|
| :: | CONFIGURATION   TEMPLATES                 |          |              |        |        |     |       |              |    |         |
|    | Device Feature                            |          |              |        |        |     |       |              |    |         |
| *  | Feature Template > VPN Interface Ethernet |          |              |        |        |     |       |              |    |         |
| ~  | Basic Configuration Tunnel NAT VRRP       | AC       | CL/QoS       | ARP    | 802.1X | Adv | anced |              |    |         |
| ٩  | New Port Forwarding Rule                  |          |              |        |        |     |       |              |    |         |
| â  |                                           |          |              |        |        |     |       |              |    |         |
| *  | Port Start Range                          | ⊕        | 12346        |        |        |     |       |              |    |         |
|    | Port End Range                            | •        | 12445        |        |        |     |       |              |    |         |
|    | Protocol                                  | <b>(</b> | udp          |        | •      |     |       |              |    |         |
|    |                                           |          |              |        |        |     |       |              |    |         |
|    | VPN                                       | ⊕ -      | 0            |        |        |     |       |              |    |         |
|    | Private IP                                | •        | 192.168.9.23 | 3      |        |     |       |              |    |         |
|    |                                           |          |              |        |        |     |       | Add          | Са | ncel    |
|    |                                           |          |              |        |        |     |       | _            |    |         |
|    |                                           | Upd      | ate          | Cancel |        |     |       |              |    |         |

#### ACL explícita

Además, otra solución con una ACL explícita es posible. Si **implicit-acl-logging** se configura en la sección **policy**, puede notar el siguiente mensaje en el archivo **/var/log/tmplog/vdebug**:

local7.notice: Jun 8 17:53:29 vEdge2 FTMD[980]: %Viptela-vEdge2-FTMD-5-NTCE-1000026: FLOW LOG vpn-0 198.51.100.232/42346 192.168.9.233/12346 udp: tos: 192 inbound-acl, Implicit-ACL, Result: denyPkt count 2: Byte count 342 Ingress-Intf ge0/1 Egress-intf cpu

Explica la causa raíz y, por lo tanto, debe permitir explícitamente los paquetes del plano de datos entrantes en la Lista de control de acceso (ACL) en el vEdge2 de la siguiente manera:

```
vpn 0
interface ge0/1
 ip address 192.168.9.233/24
 nat
  respond-to-ping
  !
  tunnel-interface
  encapsulation ipsec
   color biz-internet
   no allow-service bgp
   no allow-service dhcp
   allow-service dns
   allow-service icmp
   no allow-service sshd
  no allow-service netconf
  no allow-service ntp
   no allow-service ospf
   no allow-service stun
   allow-service https
  Ţ
```

```
mtu 1506
no shutdown
access-list DATA_PLANE in
!
policy
implicit-acl-logging
access-list DATA_PLANE
sequence 10
match
```

destination-port 12346 12445 protocol 17 ! action accept ! ! default-action drop ! !

Si se están utilizando las plantillas de funciones de dispositivo, debe crear una política localizada y configurar ACL en el paso del asistente **Configurar listas de control de acceso**:

| ≡         | cisco Cisco vMan                                                                                                    | nage |                                    |                 |                  |              |        | •                 | ê              | <b>A</b> 200 | 0 | admin 🔫 |
|-----------|----------------------------------------------------------------------------------------------------|------|------------------------------------|-----------------|------------------|--------------|--------|-------------------|----------------|--------------|---|---------|
| ::        | CONFIGURATION   POLICIES Localized Policy > Access Control Lists Policy > Edit IPV4 ACL Policy                              |      |                                    |                 |                  |              |        |                   |                |              |   |         |
| ▣         | Name DATA_PLANE                                                                                                    |      |                                    |                 |                  |              |        |                   |                |              |   |         |
| ۵         | Description policy to allow data plane traffic                                                                              |      |                                    |                 |                  |              |        |                   |                |              |   |         |
| ∢<br>41 ∷ | Add ACL Sequence     Access Control List     Orag & drop to reorder     Sequence Rule     Drag and drop to re-arrange rules |      |                                    |                 |                  |              |        | Acces             | s Control List |              |   |         |
| •••       | Access Control List                                                                                                    |      | Match Conce Protocol: Destination: | ditions<br>Port | 17<br>12346-1244 | 15           |        | Actions<br>Accept |                |              |   | -       |
|           | PREVIEW                                                                                                    |      |                                    |                 | Sav              | e ACL Policy | CANCEL |                   |                |              |   |         |

Si **implicit-acl-logging** todavía no está habilitado, podría ser una buena idea habilitarlo en el paso final antes de hacer clic en el botón **Guardar política**:

| ≡  | cisco vManage                                                                                         | ۵               | ê     | <b>"</b> 12 | 0           | admin 🔻 |  |  |  |
|----|----------------------------------------------------------------------------------------------------|-----------------|-------|-------------|-------------|---------|--|--|--|
| :  | CONFIGURATION   POLICIES Localized Policy > Add Policy                                                |                 |       |             |             |         |  |  |  |
| ▫  | 🧭 Create Groups of Interest 🤣 Configure Forwarding Classes/QoS 🤣 Configure Access Control Lists 🤡 Con | nfigure Route P | olicy | <b>O</b> Po | licy Overvi | ew      |  |  |  |
| ۵  | Enter name and description for your localized master policy                                           |                 |       |             |             |         |  |  |  |
| عر | Policy Name LOCAL_POLICY                                                                              |                 |       |             |             |         |  |  |  |
| ĉ  | Policy Description vEdge local policy to allow data plane traffic                                     |                 |       |             |             |         |  |  |  |
| *  | Policy Settings                                                                                       |                 |       |             |             |         |  |  |  |
|    | Netflow Application Cloud QoS Cloud QoS Service side 🗹 Implicit ACL Logging                           |                 |       |             |             |         |  |  |  |
|    | Log Frequency Enter in seconds (maximum 2147483647)                                                   |                 |       |             |             |         |  |  |  |
|    |                                                                                                    |                 |       |             |             |         |  |  |  |
|    | BACK Preview Save Policy CANCEL                                                                       |                 |       |             |             |         |  |  |  |

La política localizada (denominada LOCAL\_POLICY en nuestro caso) debe ser referenciada en la plantilla de dispositivo:

| ≡  | Cisco vManage             |                            |             |                      |  |  |  |
|----|---------------------------|----------------------------|-------------|----------------------|--|--|--|
|    | CONFIGURATION   TEMPLATES |                            |             |                      |  |  |  |
| ▣  | Basic Information         | Transport & Management VPN | Service VPN | Additional Templates |  |  |  |
| \$ |                           |                            |             |                      |  |  |  |
| ચ  | Additional Templates      |                            |             |                      |  |  |  |
| ĉ  | Banner                    | Choose                     | •           |                      |  |  |  |
| ÷  | Policy                    | LOCAL_POLICY               | •           |                      |  |  |  |
| 1  | SNMP                      | Choose                     | •           |                      |  |  |  |
| 1. | Security Policy           | Choose                     | •           |                      |  |  |  |
|    |                           |                            |             |                      |  |  |  |
|    |                           |                            |             |                      |  |  |  |
|    |                           |                            | Cr          | eate Cancel          |  |  |  |

Y luego la ACL (denominada **DATA\_PLANE** en nuestro caso) debería aplicarse bajo la Plantilla de Función Ethernet de Interfaz VPN en la dirección de ingreso (en):

| ≡        | cisco vManage                                            |                                         |  |  |  |  |  |  |
|----------|----------------------------------------------------------|-----------------------------------------|--|--|--|--|--|--|
|          | CONFIGURATION   TEMPLATES                                |                                         |  |  |  |  |  |  |
|          | Device Feature                                           |                                         |  |  |  |  |  |  |
|          | Feature Template > Add Template > VPN Interface Ethernet |                                         |  |  |  |  |  |  |
| *        | Basic Configuration Tunnel NAT VR                        | RP ACL/QoS ARP 802.1X Advanced          |  |  |  |  |  |  |
| عر       | ACL/QOS                                                  |                                         |  |  |  |  |  |  |
| ĉ        |                                                          |                                         |  |  |  |  |  |  |
| *        | Shaping Rate (Kbps)                                      | ⊘ -                                     |  |  |  |  |  |  |
| <b>m</b> | OoS Man                                                  |                                         |  |  |  |  |  |  |
| _        | 400 Map                                                  |                                         |  |  |  |  |  |  |
| 16       | Rewrite Rule                                             | ♥ •                                     |  |  |  |  |  |  |
|          |                                                          |                                         |  |  |  |  |  |  |
|          | ingress AGL - IPV4                                       | ₩ • • • • • • • • • • • • • • • • • • • |  |  |  |  |  |  |
|          | IPv4 Ingress Access List                                 | TATA_PLANE                              |  |  |  |  |  |  |
|          | Save Cancel                                              |                                         |  |  |  |  |  |  |

Una vez que la ACL se configura y se aplica a la interfaz para eludir el tráfico del plano de datos, la sesión BFD es más al estado **activo** nuevamente:

TCP SOURCE DEST TUNNEL TUNNEL MSS PROTOCOL SOURCE IP DEST IP PORT PORT SYSTEM IP LOCAL COLOR REMOTE COLOR MTU tx-pkts tx-octets rx-pkts rx-octets ADJUST \_\_\_\_\_ \_\_\_\_\_ 192.168.9.233 198.51.100.232 12346 42346 10.10.10.232 biz-internet biz-internet ipsec 1441 1768 304503 1768 304433 1361 SOURCE TLOC REMOTE TLOC DST PUBLIC DST PUBLIC DETECT TX SITE ID STATE COLOR SYSTEM IP SOURCE IP COLOR ΙP PORT ENCAP MULTIPLIER INTERVAL(msec) UPTIME TRANSITIONS \_\_\_\_\_ \_\_\_\_\_ \_\_\_\_\_ 10.10.10.232232upbiz-internetbiz-internet192.168.9.233198.51.100.23252346ipsec710000:00:14:360

#### Otras consideraciones

Tenga en cuenta que la solución alternativa con ACL es mucho más práctica que el reenvío de puertos NAT, ya que también puede coincidir en función de las direcciones de origen del sitio remoto para mayor seguridad y para proteger contra ataques DDoS a su dispositivo, por ejemplo:

```
access-list DATA_PLANE
sequence 10
match
source-ip 198.51.100.232/32
destination-port 12346 12445
protocol 17
!
action accept
!
```

Tenga en cuenta también que para cualquier otro tráfico entrante (no especificado con **allowed-services**), por ejemplo, para **iperf** port 5001 ACL explícita **seq 20** predeterminada, como en este ejemplo, esto no tendrá ningún efecto en comparación con el tráfico del plano de datos:

```
policy
access-list DATA_PLANE
 sequence 10
  match
   source-ip 198.51.100.232/32
   destination-port 12346 12445
   protocol 17
  1
  action accept
  1
  1
 sequence 20
  match
   destination-port 5001
   protocol
              6
```

```
!
action accept
!
!
```

Y todavía necesita una regla de exención de reenvío de puertos NAT para que iperf funcione:

```
vEdgeCloud2# show running-config vpn 0 interface ge0/1 nat
vpn 0
interface ge0/1
nat
respond-to-ping
port-forward port-start 5001 port-end 5001 proto tcp
private-vpn 0
private-ip-address 192.168.9.233
!
!
!
```

# Conclusión

Esto es un comportamiento esperado en los routers vEdge causado por las especificaciones de diseño de software NAT y no se puede evitar.